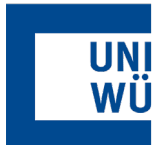

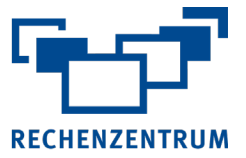

# Exchange: Einrichtung digitale Signatur in Outlook für Windows

Hier finden Sie eine Anleitung, wie Sie eine digitale Signatur in Outlook für Windows konfigurieren.

## 1 Vorarbeit

- Beantragung eines Benutzerzertifikats https://www.rz.uni-wuerzburg.de/dienste/it-sicherheit/ca/benutzerzertifikate/
- Nach Zertifikats-Ausstellung sollte ein PKCS#12 Zertifikat f
  ür Windows-System erstellt werden: https://pki.pca.dfn.de/dfn-pki/dfn-ca-global-g2/4880/certificates/79768352

#### 2 Zertifikat in Windows-System einbinden

- Im Anwenderprofil den Microsoft Zertifikats Manager aufrufen durch Eingabe von "certmgr.msc"
- Den Zweig "Eigene Zertifikate" und "Zertifikate" auswählen und auf diesen Eintrag mit rechter Maustaste klicken und Befehl "Importieren…" auswählen:

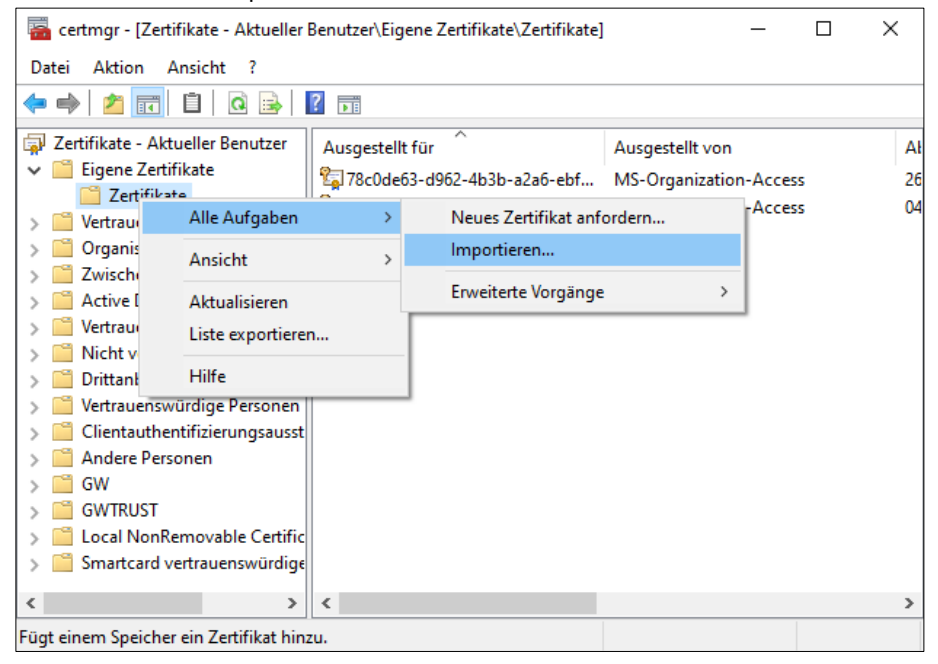

- Im Zertifikatsassistent auf [Weiter] klicken, die zuvor erstellte .p12-Datei auswählen und mit [Weiter] bestätigen
- Persönliches Kennwort für Zertifikatsdatei eingeben (wurde beim Export von DFN-Webseite vom Anwender vergeben) und mit [Weiter] bestätigen
- Den Zertifikatsspeicher "Eigene Zertifikate" übernehmen und mit Weiter bestätigen
- Den Assistenten mit [Fertig stellen] abschließen. Danach wird im Zweig "Eigene Zertifikate" "Zertifikate" das persönliche Zertifikat (mit Vornamen Namen) und die drei Root-Zertifikate von DFN-Verein und T-TeleSec angezeigt

| 🚟 certmgr - [Zertifikate - Aktueller Benutzer\Eigene Zertifikate\Zertifikate] |                                 |                                   |             |                      | - 0                  | $\times$ |              |        |
|-------------------------------------------------------------------------------|---------------------------------|-----------------------------------|-------------|----------------------|----------------------|----------|--------------|--------|
| Datei Aktion Ansicht ?                                                        |                                 |                                   |             |                      |                      |          |              |        |
|                                                                               |                                 |                                   |             |                      |                      |          |              |        |
| Zertifikate - Aktueller Benutzer                                              | Ausgestellt für                 | Ausgestellt von                   | Ablaufdatum | Beabsichtigte Zwec   | Anzeigename          | Status   | Zertifikatvo | orlage |
| <ul> <li>Eigene Zertifikate</li> </ul>                                        | 😰 78c0de63-d962-4b3b-a2a6-ebf   | MS-Organization-Access            | 26.03.2031  | Clientauthentifizier | <keine></keine>      |          |              |        |
| Zertifikate                                                                   | 😭 bf7a6960-3922-45ec-9162-f6a99 | MS-Organization-Access            | 04.01.2031  | Clientauthentifizier | <keine></keine>      |          |              |        |
| Vertrauenswurdige Stammzer                                                    | DFN-Verein Certification Autho  | T-TeleSec GlobalRoot Class 2      | 23.02.2031  | <alle></alle>        | <keine></keine>      |          |              |        |
| > Organisationsvertrauen                                                      | 🔄 DFN-Verein Global Issuing CA  | DFN-Verein Certification Authorit | 23.02.2031  | <alle></alle>        | <keine></keine>      |          |              |        |
| Active Directory-Benutzerobi                                                  | 😭 Frank Kirschner               | DFN-Verein Global Issuing CA      | 31.03.2022  | Clientauthentifizier | Frank Kirschner issu |          |              |        |
| Vertrauenswürdige Herausgel                                                   | T-TeleSec GlobalRoot Class 2    | T-TeleSec GlobalRoot Class 2      | 02.10.2033  | <alle></alle>        | <keine></keine>      |          |              |        |
| > 📋 Nicht vertrauenswürdige Zert                                              |                                 |                                   |             |                      |                      |          |              |        |

Zertifikatsmanager schließen

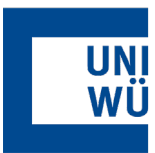

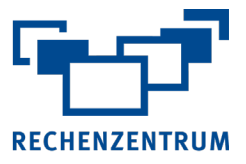

# 3 Konfiguration Outlook

- Outlook öffnen und in Backstage-Ansicht "Datei" auf {Optionen} gehen
- In Optionen auf {Trust Center} gehen und dort auf Button [Einstellungen für das Trust Center...] klicken
- Im TrustCenter auf {E-Mail-Sicherheit} klicken und Button [Einstellungen] klicken

| Trust Center                                                                                                    | ?                                                                                                    | ×     |  |  |
|----------------------------------------------------------------------------------------------------|----------------------------------------------------------------------------------------------------|-------|--|--|
| Vertrauenswürdige Herausgeber                                                                                                    | Verschlüsselte E-Mail-Nachrichten                                                                                                    |       |  |  |
| Datenschutzoptionen<br>Formularbasierte Anmeldung                                                                                                    | <ul> <li>Inhalt und Anlagen für ausgehende Nachrichten verschlüsseln</li> <li>Ausgehenden Nachrichten digitale Signatur hinzufügen</li> </ul> |       |  |  |
| E-Mail-Sicherheit                                                                                                    | ✓ Signierte Nachrichten als <u>K</u> lartext senden                                                                                           |       |  |  |
| Anlagenbehandlung                                                                                                    | S/MIME-Bestätigung anfordern, wenn mit S/MIME signiert                                                                                        |       |  |  |
| Automatischer Download                                                                                                    | Standardeinstellung: Meine S/MIME-Einstellungen (frank.kirschner@uni-wuerzburg.de) 🔻 Einstellungen                                            |       |  |  |
| Makroeinstellungen                                                                                                    | akroeinstellungen Digitale IDs (Zertifikate)                                                                                                  |       |  |  |
| Programmgesteuerter Zugriff       Digitale IDs bzw. Zertifikate sind Dokumente, mit denen die Identität in elektronischen Transaktionen nachgewieser kann.         In GAL veröffentlichen       Importieren/Exportieren         Als Nur-Text lesen       Imigital signierte Nachrichten im Nur-Text-Format lesen         Digital signierte Nachrichten im Nur-Text-Format lesen       Skript in Ordnern         Skript in Öffentlichen Ordnern zulassen       Skript in Öffentlichen Ordnern zulassen |                                                                                                    |       |  |  |
|                                                                                                    | OK Abbr                                                                                                    | echen |  |  |

• Bei "Name der Sicherheitseinstellungen" das eigene Zertifikat auswählen

| Sicherheitseinstellungen ändern $\times$                             |                                                                    |                  |           |  |
|----------------------------------------------------------------------|--------------------------------------------------------------------|------------------|-----------|--|
| Bevorzugte Sicherheitseinstellung                                    | Bevorzugte Sicherheitseinstellungen                                |                  |           |  |
| Name der Sicherheitseinstellung:                                     |                                                                    |                  |           |  |
| Meine S/MIME-Einstellungen (                                         | frank.kirschner@u                                                  | ni-wuerzburg.de) | ~         |  |
| Kryptografieformat: S/MIME ~                                         |                                                                    |                  | ~         |  |
| 🗹 Standardeinstellung für dieses Format kryptografischer Nachrichten |                                                                    |                  |           |  |
| Standardsicherheitseinstellung für alle kryptografischen Nachrichten |                                                                    |                  |           |  |
| Sicherheitskennzeichen Neu Löschen                                   |                                                                    |                  |           |  |
| Zertifikate und Algorithmen                                          |                                                                    |                  |           |  |
| Signaturzertifikat:                                                  | Frank Kirschner is                                                 | sued by Verein : | Auswählen |  |
| Hashalgorithmus:                                                     | SHA1                                                               | ~                |           |  |
| Verschlüsselungszertifikat:                                          | lüsselungszertifikat: Frank Kirschner issued by Verein : Auswählen |                  |           |  |
| Verschlüsselungsalgorithmus: AES (256-bit) 🗸                         |                                                                    |                  |           |  |
| 🗹 Signierten Nachrichten diese Zertifikate hinzufügen                |                                                                    |                  |           |  |
|                                                                      |                                                                    | ОК               | Abbrechen |  |

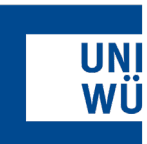

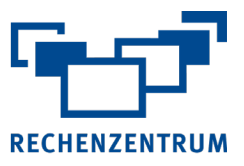

## 4 DFN-Adressbuch einbinden

- Outlook öffnen und in BackStage-Ansicht "Datei" und Kontoeinstellungen öffnen
- Registerkarte {Adressbücher} auswählen und Button [Neu] anklicken
- Auswahl "Internetverzeichnisdienst (LDAP)" übernehmen und auf [Weiter] klicken
- Servername "Idap.pca.dfn.de" eintragen und Button [Weitere Einstellungen...] anklicken

| Konto ändern                               |                                                                                                    | ×     |
|--------------------------------------------|----------------------------------------------------------------------------------------------------|-------|
| Einstellungen für d<br>Geben Sie die Ein   | l <b>en Verzeichnisdienst (LDAP)</b><br>stellungen ein, die für den Zugriff auf Informationen eines Verzeichnisdiensts erforderlich sind. | ×     |
| Serverinformationen                        |                                                                                                    |       |
| Geben Sie den Name<br>Internetdienstanbiet | n des Verzeichnisservers ein, den Sie von Ihrem<br>er oder Systemadministrator erhalten haben.                                            |       |
| Servername:                                | ldap.pca.dfn.de                                                                                                    |       |
| Anmeldeinformation                         | en                                                                                                    |       |
| Server erfordert A                         | nmeldung                                                                                                    |       |
| Benutzername:                              |                                                                                                    |       |
| Kennwort:                                  |                                                                                                    |       |
| Gesicherte Ker                             | nwortauthentifizierung (SPA) erforderlich                                                                                                 |       |
|                                            | Weitere Einstellungen                                                                                                    |       |
|                                            |                                                                                                    |       |
|                                            |                                                                                                    |       |
|                                            |                                                                                                    |       |
|                                            |                                                                                                    |       |
|                                            |                                                                                                    |       |
|                                            |                                                                                                    |       |
|                                            | < Zurück Weiter > Abbrechen                                                                                                    | Hilfe |

 Im Register {Verbindung} den Anschluss auf "636" und Haken bei "Secure Sockets Layer verwenden" setzen. Im Register {Suche} die Suchbasis "O=DFN-Verein,C=DE" eintragen

| Microsoft LDAP-Verzeichnis                   | × Microsoft LDAP-Verzeichnis ×                                                                                  |
|----------------------------------------------|----------------------------------------------------------------------------------------------------|
| Verbindung Suche                             | Verbindung Suche                                                                                                |
| Anzeigename                                  | Servereinstellungen                                                                                             |
| Anzeigename, wie er im Adressbuch erscheint. | Timeout der Suche in Sekunden: 60                                                                               |
| ldap.pca.dfn.de                              | Geben Sie die maximale Anzahl der Einträge an,<br>die bei einer erfolgreichen Suche angezeigt<br>werden sollen: |
| Verbindungsdetails                           | Suchbasis                                                                                                    |
| Anschluss: 636                               | Standard verwenden                                                                                              |
| Secure Sockets 📈<br>Layer verwenden          | Benutzerdefiniert: O=DFN-Verein,C=DE                                                                            |
|                                              | Suche                                                                                                    |
|                                              | Suche aktivieren (Serverunterstützung erforderlich)                                                             |
| OK Abbrechen Übernehm                        | en OK Abbrechen Übernehmen                                                                                      |

• Alle Fenster mit [OK] bzw. [Schließen] bestätigen

Wenn Sie noch Fragen oder Probleme haben, hilft Ihnen der IT- Support gerne weiter. E-Mail: <u>it-support@uni-wuerzburg.de</u> Telefon: 0931/31-85050